| Contraction L&T Infotech | Creation of Task list   | KOMMANDA AND AND AND AND AND AND AND AND AND |
|--------------------------|-------------------------|----------------------------------------------|
| Port Department          | CME department          |                                              |
| Responsibility           | Plant Maintenance users |                                              |
| Transaction Code         | IA05,IA06,IA07          |                                              |

IA05

IA06

IA07

Exercise

Create General Task List

Change General Task List

**Display General Task List** 

#### Tasks

Use the appropriate procedure and data provided to complete the following tasks:

- 1. Create General Task List
- 2. Change General Task List
- 3. Display General Task List

#### 1. Create General Task List

To create a Equipment, access the transaction using one of the options below:-

| SAP R/3 Menu Path | Logistics -> Plant Maintenance -> Preventive<br>Maintenance -> Work scheduling -> Task List ->General<br>Maintenance Task List ->create |
|-------------------|----------------------------------------------------------------------------------------------------|
| Transaction code  | IA05                                                                                                    |

The following screen displays:

| Contraction L&T Infotech | Creation of Task list   | Sail<br>Constant of the second second s |
|--------------------------|-------------------------|----------------------------------------------------------------------------------------------------|
| Port Department          | CME department          |                                                                                                    |
| Responsibility           | Plant Maintenance users |                                                                                                    |
| Transaction Code         | IA05,IA06,IA07          |                                                                                                    |

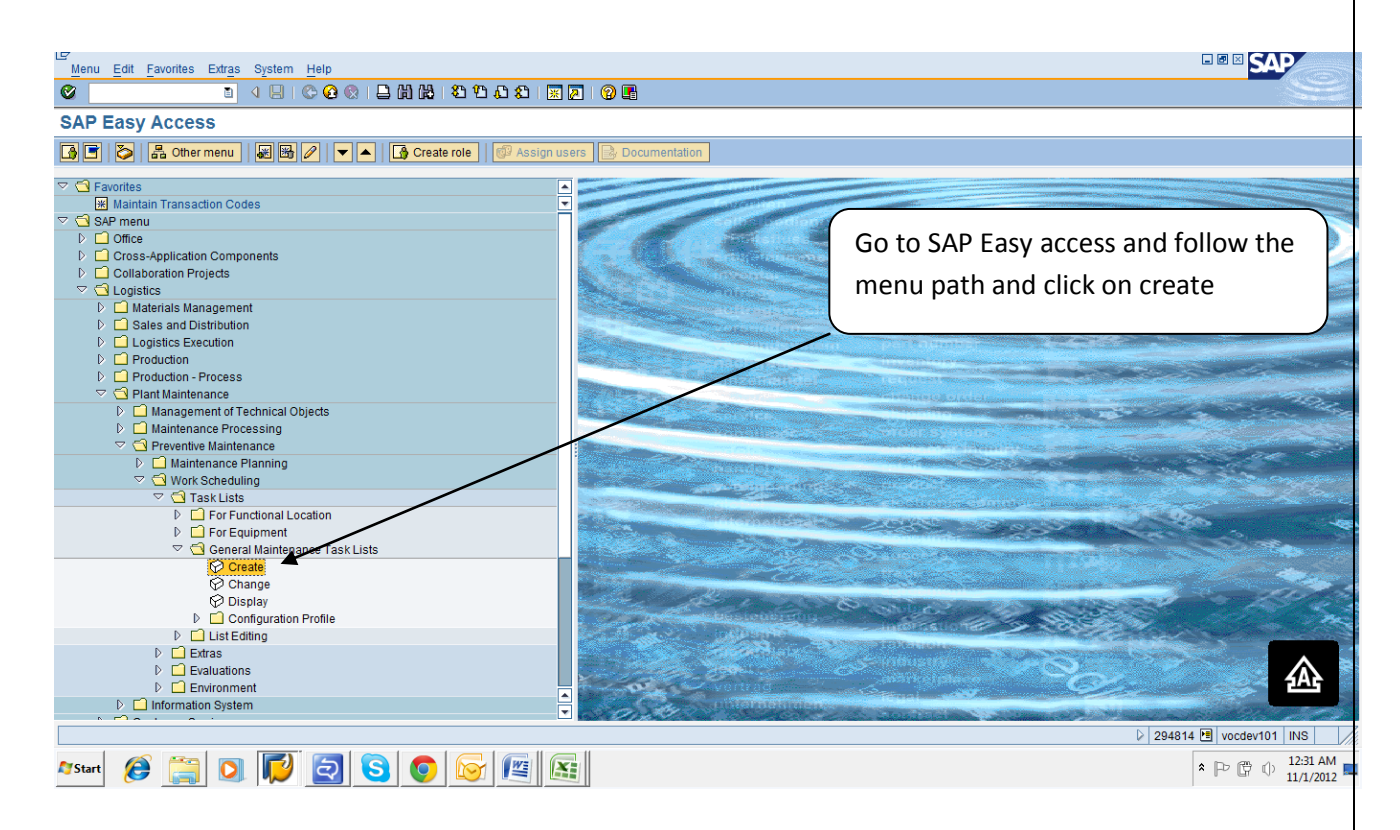

By Press create , screen appears as below

Enter details as below :-

| Field                | Value    |  |  |  |  |  |
|----------------------|----------|--|--|--|--|--|
| Create Task List     |          |  |  |  |  |  |
| Group                | CRN_GRAB |  |  |  |  |  |
| Work centre          | CRN_MNT  |  |  |  |  |  |
| Usage                | 4        |  |  |  |  |  |
| Maintenance strategy | CHR_PM   |  |  |  |  |  |
| Planner group        | 020      |  |  |  |  |  |
| Plant                | EMCH     |  |  |  |  |  |

| George L&T Infotech | Creation of Task list   | Consequences of the second second sec |  |  |  |  |
|---------------------|-------------------------|----------------------------------------------------------------------------------------------------|--|--|--|--|
| Port Department     | CME department          |                                                                                                    |  |  |  |  |
| Responsibility      | Plant Maintenance users |                                                                                                    |  |  |  |  |
| Transaction Code    | IA05,IA06,IA07          |                                                                                                    |  |  |  |  |

| 년 General task list Edit Goto Settings Environment System Help              |                                                                                                    |
|-----------------------------------------------------------------------------|----------------------------------------------------------------------------------------------------|
| ◎ ■ 4 ■ 6 6 8 ■ H H = 5 5 5 5 E                                             |                                                                                                    |
| Create General Task List: Initial Screen                                    |                                                                                                    |
|                                                                             |                                                                                                    |
| Group [PRN_GRAB [3]                                                         |                                                                                                    |
| User defaults                                                               |                                                                                                    |
| Change Number                                                               |                                                                                                    |
| Key date 01.11.2012                                                         |                                                                                                    |
|                                                                             |                                                                                                    |
|                                                                             |                                                                                                    |
|                                                                             |                                                                                                    |
|                                                                             | [ Enter Crown and Dross Enter                                                                                   |
|                                                                             | Enter Group and Press Enter                                                                                     |
|                                                                             |                                                                                                    |
|                                                                             |                                                                                                    |
|                                                                             |                                                                                                    |
|                                                                             |                                                                                                    |
|                                                                             |                                                                                                    |
|                                                                             |                                                                                                    |
|                                                                             |                                                                                                    |
|                                                                             | D 294814 편 vocdev101 INS                                                                                        |
| 🕈 Start 🔗 🚞 🖸 🚺 🔂 🛜 🛜 👰 🔯                                                   | * 🕞 🛱 🗘 12:36 AM                                                                                                |
|                                                                             | · · · · · · · · · · · · · · · · · · ·                                                                           |
| By press enter screen appears like this.                                    |                                                                                                    |
| -                                                                           |                                                                                                    |
| General task list Edit Goto Task list header Extras Environment System Help |                                                                                                    |
| 🛛 🔍 🔜 🕲 🖓 😓 🖓 🖓 😓 🖓 🖓 😓 🖓                                                   | le la constante de la constante de la constante de la constante de la constante de la constante de la constante |
| 🕫 🗈 Create General Task List: Header General View                           |                                                                                                    |
|                                                                             |                                                                                                    |
|                                                                             | 1 Enter work centre                                                                                             |
|                                                                             |                                                                                                    |
| Group CRIN_GRAB Checklist for Grab cranes                                   | 2. Enter usage                                                                                                  |
| Group CRN_GRAB                                                              | 3. Enter Planner group                                                                                          |
| Group Counter 1 Checklist for Grab cranes                                   |                                                                                                    |
| Planning plant ENCH                                                         |                                                                                                    |
|                                                                             |                                                                                                    |
| Work center CRN_NNT_FFETCH_Worketrop for cranes Maintenance                 |                                                                                                    |
| Usage 4 Plant maintenance                                                   |                                                                                                    |
| Planner group 020 OC_Mechanical                                             |                                                                                                    |
| Status 4 Released (general)                                                 |                                                                                                    |
| System Condition Maintenance strateov CHR_PN Scheduling by key date         |                                                                                                    |
| Assembly                                                                    |                                                                                                    |
| Deletion flag                                                               |                                                                                                    |
|                                                                             |                                                                                                    |
| QM Data                                                                     |                                                                                                    |
| Ext. numbering                                                              |                                                                                                    |
| w                                                                           |                                                                                                    |
|                                                                             | Enter Maintenance strategy                                                                                      |
|                                                                             |                                                                                                    |
|                                                                             |                                                                                                    |
|                                                                             |                                                                                                    |
|                                                                             |                                                                                                    |
|                                                                             | D 294814 🖲 vocdev101 INS                                                                                        |
|                                                                             | . □                                                                                                    |
| Arstart 🖉 🔚 💟 🕪 🔛 💟 💟 💟 🖾                                                   |                                                                                                    |
|                                                                             |                                                                                                    |
|                                                                             |                                                                                                    |

| Contraction L&T Infotech | Creation of Task list   | Said Anti- |
|--------------------------|-------------------------|------------|
| Port Department          | CME department          |            |
| Responsibility           | Plant Maintenance users |            |
| Transaction Code         | IA05,IA06,IA07          |            |

# By press Enter, screen appears as below:-

| 년 Gen      | ieral ta                                     | asklist Ed  | lit Goto C      | peration Extras Environm     | nent System Hel  | p            |       |          |            |              |             |          |          |          |      |      |       |                 | AP                      |    |
|------------|----------------------------------------------|-------------|-----------------|------------------------------|------------------|--------------|-------|----------|------------|--------------|-------------|----------|----------|----------|------|------|-------|-----------------|-------------------------|----|
| 0          |                                              |             |                 |                              |                  |              | l E   | Fnte     | r Proventi |              | ne          | ratio    | nn l     |          |      |      |       |                 |                         |    |
| <b>199</b> | Create General Task List: Operation Overview |             |                 |                              |                  |              | Lince | rievenu  | vet        | ppe          | iatit       |          |          | -        |      |      |       |                 |                         |    |
|            |                                              |             |                 | Internal I Ext               | ternal 🛛 🚇 Heade | er 🔗 Task li | st    |          |            |              |             | 1        | cheo     | cks      |      |      |       |                 |                         |    |
|            |                                              |             | ملتا (ملتا ركتا |                              |                  |              |       |          |            |              |             |          |          |          |      |      |       |                 |                         |    |
| 0          | 05                                           |             |                 |                              |                  |              |       |          |            |              |             |          |          |          |      |      |       |                 |                         |    |
| Group      | CH                                           | IN_GRAB C   | necklist for c  | Grad cranes Grp.Co           | buntr 1          |              |       | /        |            |              |             |          |          |          |      |      |       |                 |                         |    |
| Ger        | neral C                                      | peration Ov | rview           | (                            |                  |              | /     |          |            |              |             |          |          |          |      |      |       |                 |                         | Π. |
| OpA        |                                              | Work ctr    | Pint Ctri       | Operation Description        |                  | LT Work      | Un. I | Vo. Dura | tion Un.   | C Pct Int. d | listr Fac A | ctTyp S  | StTextKy | Assembly | TT W | G WT | Q L 0 | OrdQuantity     | Unit Net Price          | 1  |
| 001        | 0                                            | CRN_MNT     | EMCH PM01       | check for proper working an  | nd tightness     | 0.3          | HR 1  | 0.3      | HR         | 1 100        | 1           |          |          |          |      |      |       |                 |                         |    |
| 002        | 0                                            | CRN_MNT     | EMCH PM01       | Lubricate slew and luff coup | plings           | <b>0</b> .3  | HR 1  | 0.3      | HR         | 1 100        | 1           |          |          |          |      |      |       |                 |                         | -  |
| 003        | 0                                            | CRN_MNT     | EMCH PM01       | Carry out greasing.Hold and  | d close drum     | 0.3          | HR 1  | 0.3      | HR         | 1 00         | 1           |          |          |          |      |      |       |                 |                         |    |
| 004        | Θ                                            | CRN_MNT     | EMCH PM01       | Carry out Greasing- Geared   | d chain pulley   | 0.3          | HR 1  | 0.3      | HR         | 1 100        | 1           |          |          |          |      |      |       |                 |                         |    |
| 005        | 0                                            | CRN_MNT     | EMCH PM01       | Carry out wear and tear and  | d damage of      | 0.3          | HR 1  | 0.3      | HR         | 1 100        | 1           |          |          |          |      |      |       |                 |                         |    |
| 006        | 0                                            | CRN_MNT     | EMCH PM01       | Check for the working of car | rriage           | 0.3          | HR 1  | 0.3      | HR         | 1 100        | 1           |          |          |          |      |      |       |                 |                         |    |
| 007        | 0                                            | CRN_MNT     | EMCH PM01       | check the gap as per proce   | dure 6.2.3 of    | 1.0          | HR 1  | 1.0      | HR         | 1 00         | 1           |          |          |          |      |      |       |                 |                         |    |
| 008        | Θ                                            | CRN_MNT     | EMCH PM01       | Check for over all condition | of crane.        | 1.0          | HR 1  | 1.0      | HR         | 1 100        | 1           |          |          |          |      |      |       |                 |                         |    |
| 009        | 0                                            | CRN_MNT     | EMCH PM01       | check for lubrication system | n thoroughly     | 1.0          | HR 1  | 1.0      | HR         | 1 00         | 1           |          |          |          |      |      |       |                 |                         |    |
| 010        | 0                                            | CRN_MNT     | EMCH PM01       | Check the machinery room     | and clean it     | 1.0          | HR 1  | 1.0      | HR         | 1 100        | 1           |          |          |          |      |      |       |                 |                         |    |
| 011        | Θ                                            | CRN_MNT     | EMCH PM01       | Check for stress bearing pa  | arts, check      | 0.3          | HR 1  | 0.3      | HR         | 1 100        | 1           |          |          |          |      |      |       |                 |                         |    |
| 012        | Θ                                            | CRN_MNT     | EMCH PM01       | Check for Torque transmitti  | ing              | 0.3          | HR 1  | 0.3      | HR         | 1 00         | 1           |          |          |          |      |      |       |                 |                         |    |
| 013        | Θ                                            | CRN_MNT     | EMCH PM01       | Check for all connected bolt | lts.check for    | 0.2          | HR 1  | 0.2      | HR         | 1 00         | 1           |          |          |          |      |      |       |                 |                         |    |
| 014        | 0                                            | CRN_MNT     | EMCH PM01       | Apply Touch up paint, if any | required         | 0.2          | HR 1  | 0.2      | HR         | 1 100        | 1           |          |          |          |      |      |       |                 |                         |    |
| 015        | 0                                            | CRN_MNT     | EMCH PM01       | Obeck for any cracks and ru  | ustings or       |              | HR 1  | 0.1      | HR         | 100          | 1           |          |          |          |      |      |       |                 |                         |    |
| 016        | Θ                                            | CRN_MNT     | EMCH PM01       |                              |                  |              |       |          |            |              |             |          |          |          |      |      |       |                 |                         |    |
| 017        | Θ                                            | CRN_MNT     | EMCH PM01       |                              |                  |              |       |          |            |              |             |          |          |          |      |      |       |                 |                         |    |
| 018        | 0                                            | CRN_MNT     | EMCH PM01       |                              |                  |              |       | _        |            |              |             |          |          |          |      |      |       |                 |                         |    |
| 019        | 0                                            | CRN_MNT     | EMCH PM01       |                              |                  |              |       |          |            |              |             | <u> </u> | (        |          |      |      | ~     |                 |                         | -  |
| 020        | 0                                            | CRN_MNT     | EMCH PM01       |                              | Click on         | this bu      | ttor  | ו        |            |              |             |          |          | Enter Wo | rk,  | No.  | ot p  | person          | stor                    | 3  |
|            | •                                            |             |                 |                              |                  |              |       |          |            |              |             |          |          |          |      |      |       |                 | -                       |    |
| 0 11       | ntPack                                       |             | nonente         | PRI PRT 9 CD-                | ack Olnen Char   | Entry        | 1     |          | 15         |              |             |          |          | eacn ope | arti | on   |       |                 |                         |    |
|            | nu acr                                       |             | iponents 2      |                              | aux. Allisp.Chai | Lindy        |       | '        | 1.5        |              |             |          |          |          |      |      |       |                 |                         | 2  |
|            |                                              |             |                 |                              |                  |              |       |          |            |              |             |          |          |          |      |      | 29481 | + CE   VOCCEVTI |                         |    |
| 灯 Sta      | rt                                           | 0           | 30              | P 🔁 S                        | 0 🔯              |              |       |          |            |              |             |          |          |          |      |      |       | * P 🖗 🛛         | ) 12:45 AM<br>11/1/2012 |    |

By click on Maintenance Package screen appears as below:-

| Contraction L&T Infotech | Creation of Task list   | Auchandende Part Part Parter |
|--------------------------|-------------------------|------------------------------|
| Port Department          | CME department          |                              |
| Responsibility           | Plant Maintenance users |                              |
| Transaction Code         | IA05,IA06,IA07          |                              |

| 년<br>Task list Edit Goto Operation Extras Environment | System Help              |                                                                    |
|-------------------------------------------------------|--------------------------|--------------------------------------------------------------------|
|                                                       |                          |                                                                    |
| 🕫 Create General Task List: Main                      | tenance Package Overview |                                                                    |
| Maintenance package                                   | Header Arthust           |                                                                    |
| Group CRN_GRAB Checklist for Grab cranes Grp          | p.Countr 1               | 1.As percheck list – frequency defined.2.To save Click this button |
| Op. SOp Operation Description                         | MQHY                     |                                                                    |
| 0010 check for proper working and tightness           |                          |                                                                    |
| 0020 Lubricate slew and luff couplings                |                          |                                                                    |
| 0030 Carry out greasing.Hold and close drum           |                          |                                                                    |
| 0040 Carry out Greasing- Geared chain pulley          |                          |                                                                    |
| 0050 Carry out wear and tear and damage of            |                          |                                                                    |
| 0060 Check for the working of carriage                |                          |                                                                    |
| 0070 check the gap as per procedure 6.2.3 of          |                          |                                                                    |
| 0080 Check for over all condition of crane.           |                          |                                                                    |
| 0090 check for lubrication system thoroughly          |                          |                                                                    |
| 0100 Check the machinery room and clean it            |                          |                                                                    |
| 0110 Check for stress bearing parts. check            |                          |                                                                    |
| 0120 Check for Torque transmitting                    |                          |                                                                    |
| 0130 Check for all connected bolts.check for          |                          |                                                                    |
| 0140 Apply Touch up paint, if any required            |                          |                                                                    |
| 0150 Check for any cracks and rustings or             |                          |                                                                    |
|                                                       |                          |                                                                    |
|                                                       |                          |                                                                    |
|                                                       |                          |                                                                    |
|                                                       |                          |                                                                    |
|                                                       |                          |                                                                    |
|                                                       |                          |                                                                    |
| 🔏 Components 🧟 Rei 🙎 PRT 🙎 Insp.Char                  | Entry 1 15               |                                                                    |
|                                                       |                          | 294814 🖭 vocdev101 INS                                             |
| Afstart 🥖 🧱 💽 🚺 🧕 🧕                                   |                          |                                                                    |

By saving, screen appears as below and check list saved.

| Contraction L&T Infotech | Creation of Task list   | KOMMANDA AND AND AND AND AND AND AND AND AND |
|--------------------------|-------------------------|----------------------------------------------|
| Port Department          | CME department          |                                              |
| Responsibility           | Plant Maintenance users |                                              |
| Transaction Code         | IA05,IA06,IA07          |                                              |

| Ler<br>General task list Edit Goto Settings Environment System Help |    |
|---------------------------------------------------------------------|----|
|                                                                     | S. |
| Create General Task List: Initial Screen                            |    |
| a kiist                                                             |    |
| Group CRN_GRAB                                                      |    |
| Profile Change Number Key date 01.11.2012                           |    |
|                                                                     |    |
|                                                                     |    |
|                                                                     |    |

|                        | ▷ 294814 	vocdev101 INS              |
|------------------------|--------------------------------------|
| Af Start 🕖 🧊 🔽 😒 💿 🔯 📧 | ▲ □> □> □> 12:48 AM ■<br>11/1/2012 ■ |
|                        |                                      |

# 2. Change General Task List

To change General Task list, access the transaction using one of the options below:-

| SAP R/3 Menu Path | Logistics -> Plant Maintenance -> Preventive<br>Maintenance -> Work scheduling -> Task List ->General<br>Maintenance Task List ->change |
|-------------------|----------------------------------------------------------------------------------------------------|
| Transaction code  | IA06                                                                                                    |

The following screen displays:

| Contraction L&T Infotech | Creation of Task list   | A STRUMENTAL FOR THE THE THE THE STRUCTURE |
|--------------------------|-------------------------|--------------------------------------------|
| Port Department          | CME department          |                                            |
| Responsibility           | Plant Maintenance users |                                            |
| Transaction Code         | IA05,IA06,IA07          |                                            |

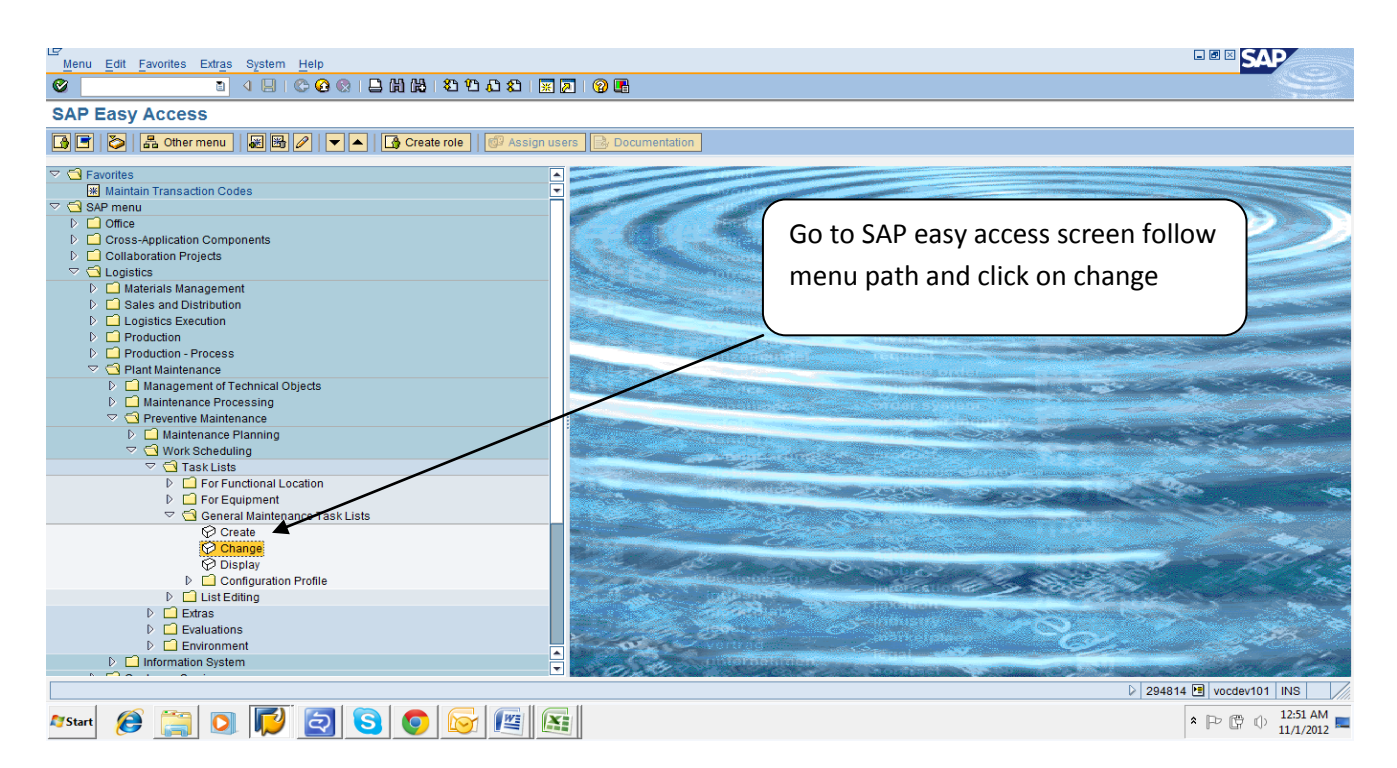

By press on change, screen appears as below:-

| LEF<br>General task list Edit Goto Settings Environment System Help |                        |
|---------------------------------------------------------------------|------------------------|
| C                                                                   |                        |
| Change General Task List: Initial Screen                            |                        |
| A Tasklist B Header A Operation                                     |                        |
|                                                                     |                        |
|                                                                     |                        |
| User defaults                                                       |                        |
| Change Number                                                       |                        |
| Key date 01.11.2012                                                 |                        |
| Task List Selection Criteria /                                      |                        |
| Plant ENCH                                                          |                        |
| Group counter                                                       |                        |
| Task list status                                                    |                        |
|                                                                     |                        |
|                                                                     |                        |
|                                                                     |                        |
|                                                                     |                        |
|                                                                     |                        |
|                                                                     |                        |
|                                                                     |                        |
|                                                                     |                        |
|                                                                     |                        |
|                                                                     |                        |
|                                                                     |                        |
|                                                                     | 294814 🖷 vocdev101 INS |
| Østart 🕖 🧊 🖸 🔕 💿 🕞 💷                                                |                        |
|                                                                     |                        |
| Annin Drees Enter server enness as helew                            |                        |
| Again Press Enter, screen appears as below:-                        |                        |

| L&T Infotech     | Creation of Task list   | COMPAREMENTED IN THE REAL PROPERTY AND A DECIMAL PROPERTY AND A DECIMAL PROPERTY AND A DECI |  |  |  |  |  |  |
|------------------|-------------------------|----------------------------------------------------------------------------------------------------|--|--|--|--|--|--|
| Port Department  | CME department          |                                                                                                    |  |  |  |  |  |  |
| Responsibility   | Plant Maintenance users |                                                                                                    |  |  |  |  |  |  |
| Transaction Code | IA05,IA06,IA07          |                                                                                                    |  |  |  |  |  |  |

| G                          | 7<br>General task list Edit Goto Operation Extras Environment System Help |             |            |                        |                        |                                     |        |        |              |         |            |          |            |          |  |           |      |                 | AP                   |
|----------------------------|---------------------------------------------------------------------------|-------------|------------|------------------------|------------------------|-------------------------------------|--------|--------|--------------|---------|------------|----------|------------|----------|--|-----------|------|-----------------|----------------------|
| 0                          |                                                                           |             | 2          | 4 🛛   😋 🙆 🌢            | s 🗈 🖨 🖓 i 🏍 🗗 🕯        | 🗅 🎝 I 🐹 🖉                           | 🔞      | -      |              |         |            |          |            |          |  |           |      |                 |                      |
| 7                          |                                                                           | Change      | Genera     | al Task List:          | Operation Overvi       | Change General task list – Can able |        |        |              |         |            |          |            |          |  |           |      |                 |                      |
|                            |                                                                           |             |            | a   172   59 Internal  | External JR Head       |                                     |        |        |              |         |            |          |            |          |  |           |      |                 |                      |
|                            |                                                                           |             |            |                        |                        | to add/modify/ delete operations    |        |        |              |         |            |          |            |          |  |           |      |                 |                      |
|                            |                                                                           |             |            |                        |                        | 10 8                                | iuu/II | iouny/ | uen          |         | heid       |          |            |          |  |           |      |                 |                      |
| Grou                       | Group CRN_GRAB Checklist for Grab cranes Grp.Countr 1                     |             |            |                        |                        |                                     |        |        |              |         |            |          |            |          |  |           |      |                 | J                    |
|                            |                                                                           |             |            |                        |                        |                                     |        |        |              |         |            |          |            |          |  |           |      |                 |                      |
| General Operation Overview |                                                                           |             |            |                        |                        |                                     |        |        |              |         |            |          |            |          |  | less luce |      |                 | las also area (1993) |
|                            | PACISI                                                                    | Op Work Cti | Pint Ctri  | Operation Descrip      | bion                   |                                     | Un.    | NO. L  | ouration [Ui | 1. CPC  | Int. distr | Fac Acti | p Strextky | Assembly |  | III WG    | wi Q | L_COrdQuantity  | Unit[Net Price]      |
| - 0                        | 010                                                                       | CRN_FIN     | ENCH Price | check for proper w     | orking and tightness   | 0.3                                 | HR     | 1 0    | .3 HI        | 2 1 100 |            | 1        |            |          |  |           |      |                 |                      |
| - 0                        | 020                                                                       | CRN_FIN     | ENCH Price | Lubricate slew an      | d luff couplings       | 0.3                                 | HR     | 1 0    | .3 HI        | 2 1 100 |            | 1        |            |          |  |           |      |                 |                      |
| - 0                        | 030                                                                       | CRN_FIN     | ENCH Price | Carry out greasing     | Hold and close drum    | 0.3                                 | HR     | 1 0    | .3 HI        | 2 1 100 |            | 1        |            |          |  |           |      |                 |                      |
| - 0                        | 040                                                                       | CRN_PIN     | ENCH PHO   | Carry out Greasing     | g- Geared chain pulley | 0.3                                 | HR     | 1 0    | .5 Hi        | 2 1 100 |            | 4        |            |          |  |           |      |                 |                      |
| - 0                        | 050                                                                       | CRN_PIN     | ENCH PHO   | Carry out wear and     | d tear and damage or   | 0.3                                 | HR     | 1 0    | .5 HI        | 2 1 100 |            | 4        |            |          |  |           |      |                 |                      |
| - 0                        | 000                                                                       | CRN_PIN     | ENCH PHO   | Check for the work     | ang or carriage        | 0.3                                 | HR     | 1 0    | .5 H         | 2 1 100 |            | 4        |            |          |  |           |      |                 |                      |
|                            | 070                                                                       | CRN_IN      |            | Check the gap as       | per procedure 6.2.3 or | 1.0                                 | HR     | 1 1    | .0 Hr        | 2 1 100 |            | 1        |            |          |  |           |      | H               |                      |
|                            | 000                                                                       | CRN_MN      | ENCL PMO   | 1 obsok for lubricatio | condition of crane.    | 1.0                                 |        |        | .0 III       | 1 100   |            | 1        |            |          |  |           |      | H               |                      |
|                            | 100                                                                       | CRN_MN      | ENCL PMO   | 1 Check the mochin     | any ream and clean it  | 1.0                                 |        |        | .0 III       | 1 100   |            | 1        |            |          |  |           |      | H               |                      |
| - 0                        | 110                                                                       | CRN_MN      | ENCH PMG   | 1 Check for stress h   | ery room and clean it  | 0 1.0                               |        | 1 0    | 3 10         | 2 1 100 |            | 1        |            |          |  |           |      |                 |                      |
| - 0                        | 120                                                                       | CRN_MN      | ENCH PMG   | 1 Check for Torque     | tranemitting           | 0.3                                 |        | 1 0    | 3 10         | 2 1 100 |            | 1        |            |          |  |           |      |                 |                      |
| - 0                        | 130                                                                       | CRN_MN      | ENCH PMG   | 1 Check for all conn   | acted holts check for  | 0.0                                 |        | 1 0    | 2 4          | 2 1 100 |            | 1        |            | -        |  |           |      |                 |                      |
| - 0                        | 140                                                                       | CRN_MN      | ENCH PMG   | 1 Apply Touch up ps    | int if any required    | 0.2                                 |        | 1 0    | 2 4          | 2 1 100 |            | 1        |            | -        |  |           |      |                 |                      |
|                            | 150                                                                       | CRN_MN      | EMCH PM6   | 1 Check for any crac   | ks and rustings or     | 0.1                                 | HR     | 1 0    | 1 HF         | 2 1 100 |            | 1        |            | -        |  |           |      |                 |                      |
| -                          | 160                                                                       | CRN_MN      | ENCH PM    | 1                      | ito ana rabango or     |                                     |        |        |              |         |            | · ·      |            |          |  |           |      | H               |                      |
|                            | 170                                                                       | CRN_MN      | ENCH PM    | 91                     |                        |                                     | _      |        |              |         |            |          |            |          |  |           |      | H               |                      |
| -                          | 180                                                                       | CRN_MN      | ENCH PM    | 91                     |                        |                                     | _      |        |              |         |            |          |            |          |  |           |      | H               |                      |
| -                          | 190                                                                       | CRN MN      | EMCH PMG   | 91                     |                        |                                     | -      |        |              |         |            |          |            |          |  |           |      | H               |                      |
| 0                          | 200                                                                       | CRN MN      | EMCH PMG   | 91                     |                        |                                     |        |        |              |         |            |          |            |          |  |           |      |                 |                      |
|                            | •                                                                         | OD T        |            |                        |                        | 1                                   |        |        |              |         |            | 1 1      |            |          |  | 1 1       |      |                 |                      |
|                            |                                                                           |             |            |                        |                        |                                     |        |        |              |         |            |          |            |          |  |           |      |                 |                      |
| 2                          | MntPa                                                                     | ack 🙎 Co    | mponents   | 2 Rel 2 PRT            | & SPack. & Insp.Char   | Entry                               | 1      |        | / 15         |         |            |          |            |          |  |           |      |                 |                      |
|                            |                                                                           |             |            |                        |                        |                                     | 1      |        |              |         |            |          |            |          |  |           | ≥ 2  | 94814 🗐 vocdev1 | 101 INS              |
| _                          | 1                                                                         |             |            |                        |                        |                                     |        |        |              |         |            |          |            |          |  |           |      |                 | 12:53 AM             |
| <i>i</i> s                 | itart                                                                     | 🥭 [         |            |                        | <b>S</b>               |                                     |        |        |              |         |            |          |            |          |  |           |      | * 🖻 🛱           | 11/1/2012            |

#### 3. Change General Task List

To change General Task list, access the transaction using one of the options below:-

| SAP R/3 Menu Path | Logistics -> Plant Maintenance -> Preventive<br>Maintenance -> Work scheduling -> Task List ->General<br>Maintenance Task List ->Display |
|-------------------|----------------------------------------------------------------------------------------------------|
| Transaction code  | IA07                                                                                                    |

The following screen displays:

| Contraction L&T Infotech | Creation of Task list   | Sail<br>Burnelsen bereiten und seinen<br>Bie der Bereiten zur der Bereiten und seinen |
|--------------------------|-------------------------|---------------------------------------------------------------------------------------|
| Port Department          | CME department          |                                                                                       |
| Responsibility           | Plant Maintenance users |                                                                                       |
| Transaction Code         | IA05,IA06,IA07          |                                                                                       |

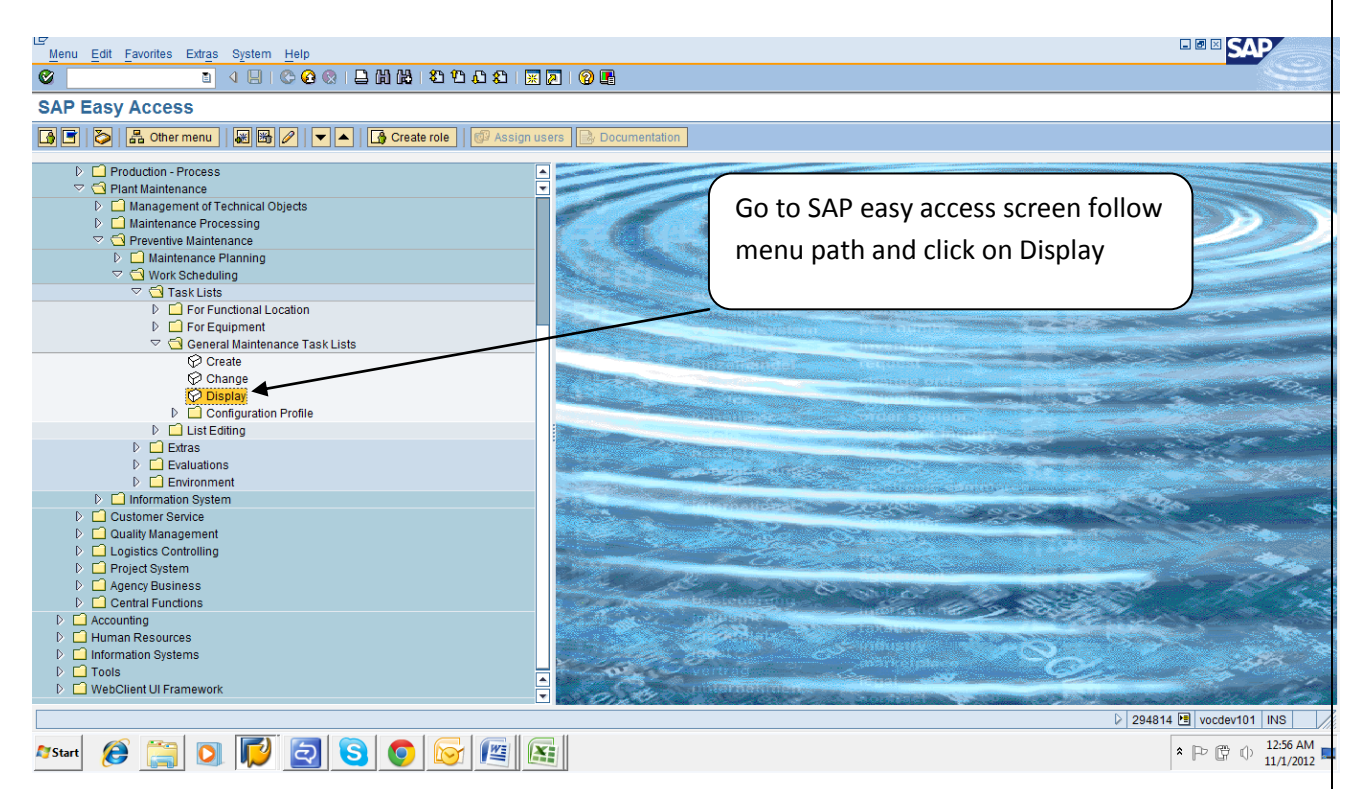

By pressing on display screen appears as below:-

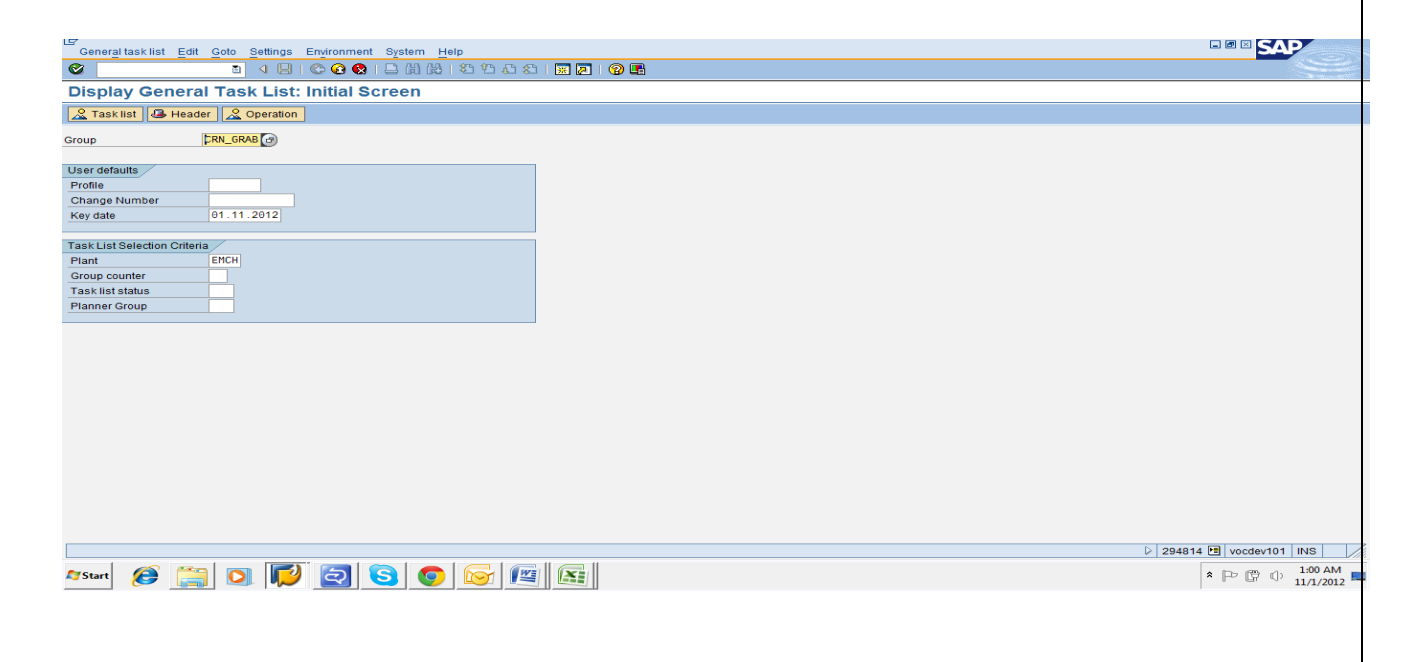

| L&T Infotech     | Creation of Task list   | Sectored and the sectored sectored se |
|------------------|-------------------------|----------------------------------------------------------------------------------------------------|
| Port Department  | CME department          |                                                                                                    |
| Responsibility   | Plant Maintenance users |                                                                                                    |
| Transaction Code | IA05,IA06,IA07          |                                                                                                    |

# By Press enter again, screen appears as below:-

| LE<br>Ge    | 🖁 General task list Edit Goto Operation Extras Environment System Help                                                                                                    |              |         |            |                         |                                          |       |         |       |       |        |         |       |         |        |           |          |          |    |    |    |      |             |                       |           |
|-------------|----------------------------------------------------------------------------------------------------|--------------|---------|------------|-------------------------|------------------------------------------|-------|---------|-------|-------|--------|---------|-------|---------|--------|-----------|----------|----------|----|----|----|------|-------------|-----------------------|-----------|
| 0           |                                                                                                    |              | l       |            | 😋 🙆 🚷   🗄               | ) (H) (H) (H) (H) (H) (H) (H) (H) (H) (H | ۱ 🕄 ۱ | 💥 🛃   ( | 2     | 6     |        |         |       |         |        |           |          |          |    |    |    |      |             |                       |           |
| <b>1</b>    | Dis                                                                                                    | play (       | ene     | ral Tas    | k List: Oper            | ation Overvie                            | ew    |         |       |       |        |         |       |         |        |           |          |          |    | _  | )  |      |             | ,                     |           |
|             | Image: A start of the start of the start |              |         |            |                         |                                          |       |         |       |       |        |         | Dis   | olay d  | of op  | erations  |          |          |    |    |    |      |             |                       |           |
|             |                                                                                                    |              |         |            |                         |                                          |       |         |       |       |        |         |       |         |        |           |          |          |    |    |    |      |             |                       |           |
|             |                                                                                                    |              |         |            |                         |                                          |       |         |       |       |        |         | _     | L       |        |           |          |          |    |    | )  |      |             |                       |           |
| Group       | Toup CKN_GKAB Checklistfor Grab cranes Grp. Countr 1                                                                                                    |              |         |            |                         |                                          |       |         |       |       |        |         |       |         |        |           |          |          |    |    |    |      |             |                       |           |
| Ge          | Constal Operation Departure                                                                                                    |              |         |            |                         |                                          |       |         |       |       |        |         |       |         |        |           |          |          |    |    |    |      |             |                       |           |
|             |                                                                                                    | Work ctr     | Pint    | Ctri Opera | ation Description       |                                          | LTW   | ork II  | Jn, I | NO. E | Durati | ion Un. | CPct  | Int. di | istr F | ac ActTvp | StTextKv | Assembly | ТТ | WG | WΤ |      |             | / Unit Net Pr         | ice       |
| þö          | 10 0                                                                                                    | CRN_MNT      | EMCH F  | M01 check  | for proper working      | and tightness                            | 🛛 θ.  | 3 H     | IR 1  | 1 0   | .3     | HR      | 1 100 |         | 1      |           |          |          | 0  |    |    |      | 0.000       | 0.00                  |           |
| 00          | 20 0                                                                                                    | CRN_MNT      | EMCH F  | M01 Lubrid | cate slew and luff co   | uplings                                  | 0.    | 3 F     | IR 1  | 1 0   | .3     | HR      | 1 100 |         | 1      |           |          |          | 0  |    |    |      | 0.000       | 0.00                  | -         |
| 00          | 30 0                                                                                                    | CRN_MNT      | EMCH F  | PM01 Carry | out greasing.Hold a     | and close drum                           | V 0.  | 3 H     | IR 1  | 1 0   | .3     | HR      | 1 100 |         | 1      |           |          |          | 0  |    |    |      | 0.000       | 0.00                  |           |
| 00          | 40 0                                                                                                    | CRN_MNT      | EMCH F  | PM01 Carry | out Greasing- Gear      | ed chain pulley                          | 🗹 Θ.  | 3 H     | IR 1  | 1 0   | .3     | HR      | 1 100 |         | 1      |           |          |          | 0  |    |    |      | 0.000       | 0.00                  |           |
| 00          | 50 0                                                                                                    | CRN_MNT      | EMCH F  | PM01 Carry | out wear and tear a     | nd damage of                             | Θ.    | 3 H     | IR 1  | 1 0   | .3     | HR      | 1 100 |         | 1      |           |          |          | 0  |    |    |      | 0.000       | 0.00                  |           |
| 00          | 60 0                                                                                                    | CRN_MNT      | EMCH F  | M01 Check  | k for the working of (  | carriage                                 | 🗸 θ.  | 3 H     | IR 1  | 10    | .3     | HR      | 1 100 |         | 1      |           |          |          | 0  |    |    |      | 0.000       | 0.00                  |           |
| 00          | 70 0                                                                                                    | CRN_MNT      | EMCH F  | M01 check  | the gap as per pro      | cedure 6.2.3 of                          | ☑ 1.  | 0 H     | IR 1  | 1 1   | . 0    | HR      | 1 100 |         | 1      |           |          |          | 0  |    |    |      | 0.000       | 0.00                  |           |
| 00          | 80 0                                                                                                    | CRN_MNT      | EMCH F  | M01 Check  | k for over all conditio | on of crane.                             | ☑ 1.  | 0 F     | IR 1  | 1 1   | . 0    | HR      | 1 100 |         | 1      |           |          |          | 0  |    |    |      | 0.000       | 0.00                  |           |
| 00          | 90 0                                                                                                    | CRN_MNT      | EMCH F  | PM01 check | for lubrication syste   | em thoroughly                            | ☑ 1.  | 0 F     | IR 1  | 1 1   | . 0    | HR      | 1 100 |         | 1      |           |          |          | 0  |    |    |      | 0.000       | 0.00                  |           |
| 01          | 90 0                                                                                                    | CRN_MNT      | EMCH F  | M01 Check  | k the machinery roo     | m and clean it                           | ☑ 1.  | 0 F     | IR 1  | 1 1   | .0     | HR      | 1 100 |         | 1      |           |          |          | 0  |    |    |      | 0.000       | 0.00                  |           |
| 01          | 10 0                                                                                                    | CRN_MNT      | EMCH F  | M01 Check  | k for stress bearing    | parts. check                             | Θ.    | 3 H     | IR 1  | 10    | .3     | HR      | 1 100 |         | 1      |           |          |          | 0  |    |    |      | 0.000       | 0.00                  |           |
| 01:         | 20 0                                                                                                    | CRN_MNT      | EMCH F  | M01 Check  | k for Torque transm     | itting                                   | Θ.    | 3 H     | IR 1  | 10    | .3     | HR      | 1 100 |         | 1      |           |          |          | 0  |    |    |      | 0.000       | 0.00                  |           |
| 01          | 30 0                                                                                                    | CRN_MNT      | EMCH F  | M01 Check  | k for all connected b   | olts.check for                           | Θ.    | 2 +     | IR 1  | 10    | .2     | HR      | 1 100 |         | 1      |           |          |          | 0  |    |    |      | 0.000       | 0.00                  |           |
| 01          | 40 0                                                                                                    | CRN_MNT      | EMCH F  | PM01 Apply | Touch up paint, if a    | ny required                              | 🗹 Θ.  | 2 +     | IR 1  | 10    | .2     | HR      | 1 100 |         | 1      |           |          |          | 0  |    |    |      | 0.000       | 0.00                  |           |
| 01          | 50 0                                                                                                    | CRN_MNT      | EMCH F  | PM01 Check | k for any cracks and    | rustings or                              | Θ.    | 1 +     | IR 1  | 1 0   | ).1    | HR      | 1 100 |         | 1      |           |          |          | 0  |    |    |      | 0.000       | 0.00                  |           |
| +           |                                                                                                    |              |         |            |                         |                                          |       |         |       |       |        |         |       |         |        |           |          |          |    |    |    |      |             |                       |           |
|             |                                                                                                    |              |         |            |                         |                                          |       |         |       |       |        |         |       |         |        |           |          |          |    |    |    |      |             |                       |           |
|             |                                                                                                    |              |         |            |                         |                                          |       |         |       |       |        |         |       |         |        |           |          |          |    |    |    |      |             |                       | -         |
|             |                                                                                                    |              |         |            |                         |                                          |       |         |       |       |        |         |       |         |        |           |          |          |    |    |    |      |             |                       | -         |
|             | • •                                                                                                    |              |         |            |                         |                                          |       |         |       |       |        |         |       |         |        |           |          |          |    |    |    |      |             | •                     | ▶         |
|             |                                                                                                    | _            |         |            |                         |                                          |       | _       |       |       | _      |         |       |         |        |           |          |          |    |    |    |      |             |                       |           |
| ۱ <u>کم</u> | IntPack                                                                                                    | <u> </u> Com | ponents | s 🧟 Rel    | <u> </u> PRT <u> </u> S | Pack. 🔏 Insp. Char                       | Entr  | у 1     |       |       | 1      | 15      |       |         |        |           |          |          |    |    |    |      |             |                       |           |
|             |                                                                                                    |              |         |            |                         |                                          |       |         |       |       |        |         |       |         |        |           |          |          |    |    | D  | 2948 | 14 🖭 vocdev | 101 INS               | ////      |
| A St        | art 🥖                                                                                                    | ) 🕻          |         | 2 🖡        | 20                      | 0                                        |       | X       |       |       |        |         |       |         |        |           |          |          |    |    |    |      | * 🏱 🛱       | () 1:01 AM<br>11/1/20 | M<br>12 📼 |